# Flubaroo with Google Forms/Sheets

## Getting Started

### In this module ...

you will associate Flubaroo with your Google Account. This process is done from within Google Sheets using the "add-on" menu.

#### Purpose

Associating Flubaroo will provide you access to all of Flubaroo's commands from any Google Sheet you access. Linking Flubaroo to an individual Google account means that it can be used even on Google Sheets that were not originally created by you.

#### Step-by-Step

Step 1: Open Google Sheets

First log into your Google Drive account and click on the "New" button and select "Google Sheets" from the drop down menu.

| 🝐 My Drive - Google D 🗙 |                                       |       |  |  |  |  |
|-------------------------|---------------------------------------|-------|--|--|--|--|
| ← → C 🖬 🔒 https:        | //drive.google.com/drive/u/0/my-drive |       |  |  |  |  |
| Google                  | Search Drive                          |       |  |  |  |  |
| 🝐 Drive                 |                                       |       |  |  |  |  |
| NEW                     | click                                 | Owner |  |  |  |  |
| Folder                  | vestudio                              | me    |  |  |  |  |
| File upload             | ance                                  | me    |  |  |  |  |
| Folder upload           | 3                                     | me    |  |  |  |  |
| Sociale Dece            | iks                                   | me    |  |  |  |  |
| Google Sheets           | forniaEducationStuff                  | me    |  |  |  |  |
| More                    | > StateLA                             | me    |  |  |  |  |
| 13 GB of 17 GB used     | croutonSCRIPT                         | me    |  |  |  |  |
| storage                 | csTAOIdFiles                          | me    |  |  |  |  |
|                         | demolesson                            | me    |  |  |  |  |

In the newly opened Google Sheets, click on the "Add-ons" menu.

Click on "Get add-ons..." option from the drop down menu.

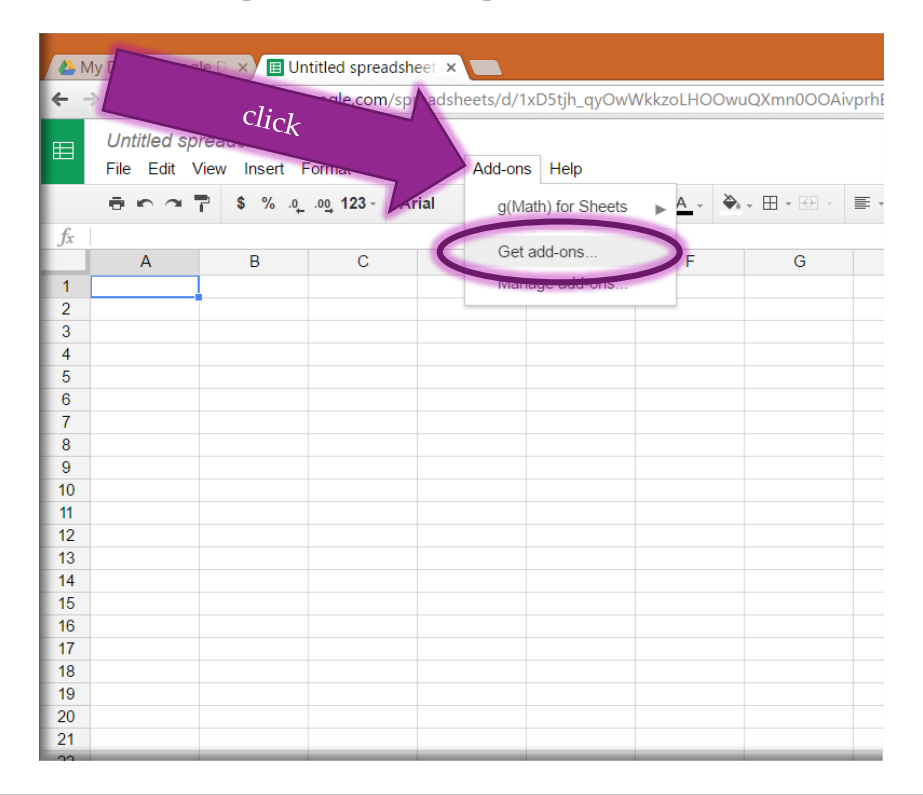

#### Step 3: Find Flubaroo and Install it

In the Add-ons section window, you will see a search bar and some suggested add-ons to explore.

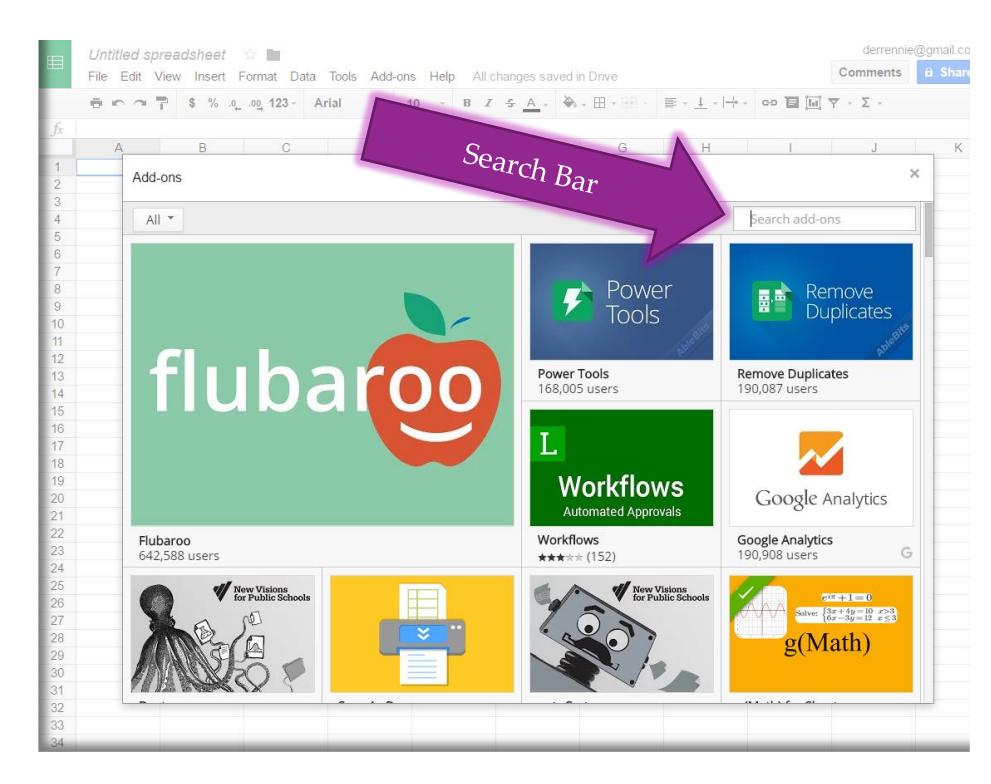

Type "Flubaroo" into the search bar and press Enter/Return on the keyboard. You will see an updated display of add-ons that match the search term. Click on the "+ FREE" button. This will cause a list of "permissions" to open for the next step.

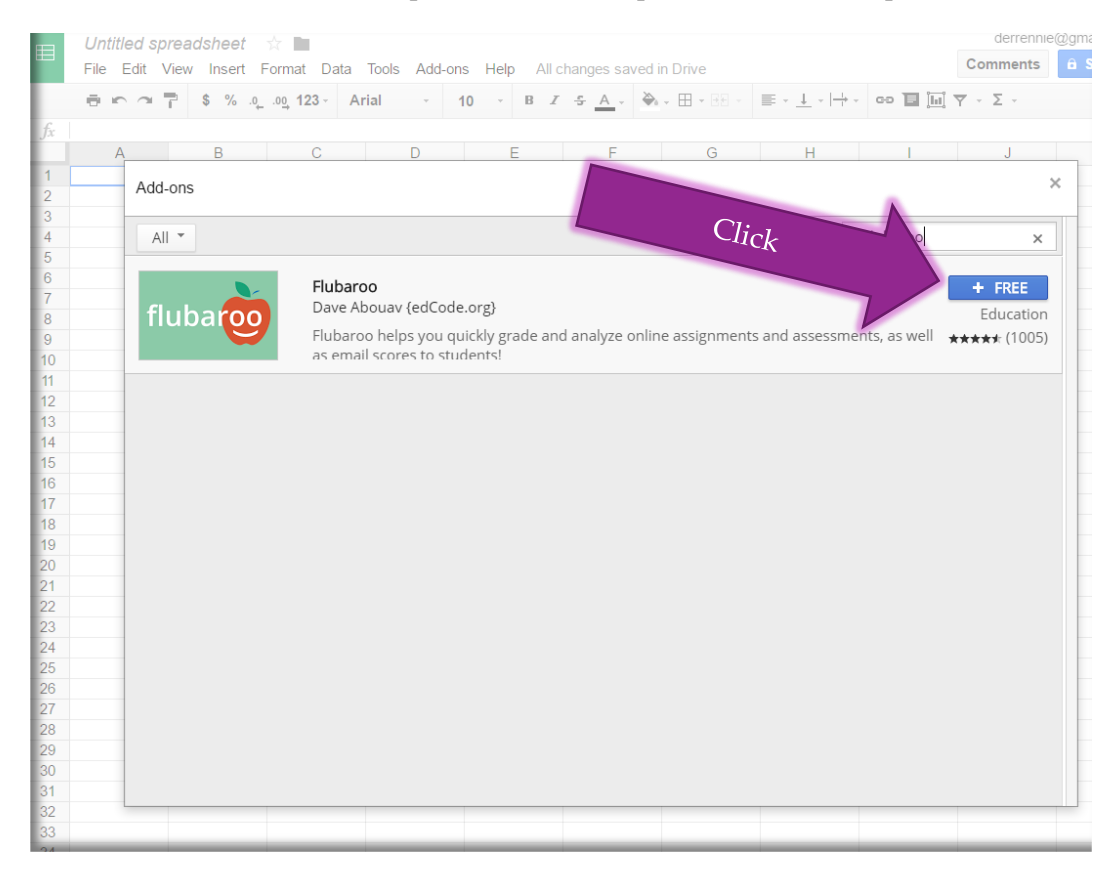

#### Step 4: Grand Permission to Flubaroo

Scroll down to the bottom of the permissions window and click "Allow"

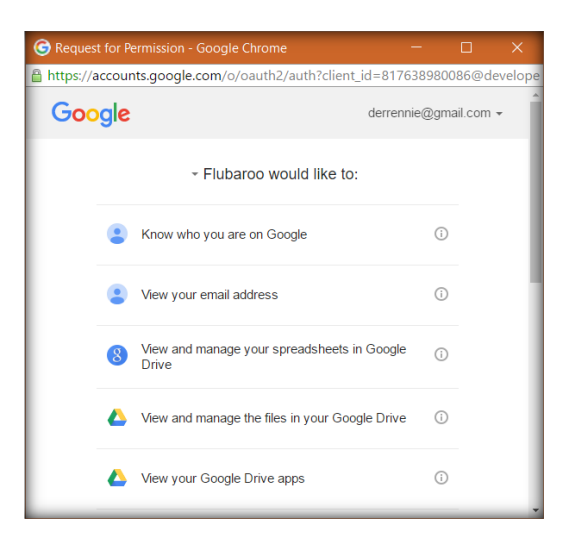

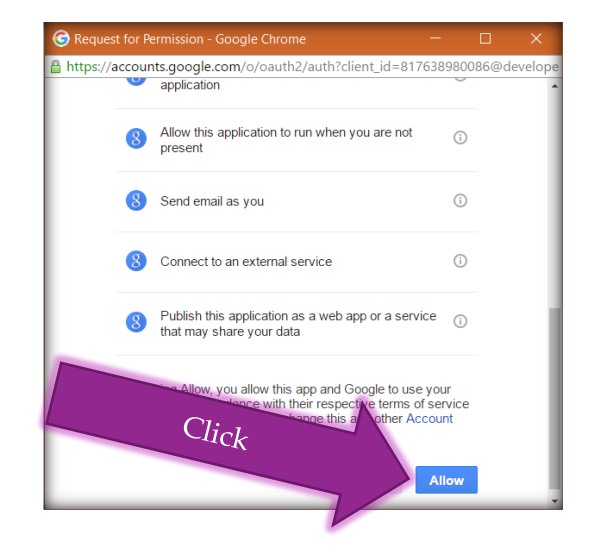

You should now see that there is a "Flubaroo" option under the Add-Ons menu at the top of your Google Sheets menu.

| C A B C   Image: Solution of the set of the set of the                         | 🔥 m                          | nath3unit05 - (                  | Googl 🗙 🖽 Ur                | titled sprea          | dsheet ×  | 🖽 Math 3 Unit 5 Ansv | ve × |             |                 |  |
|----------------------------------------------------------------------------------------------------|------------------------------|----------------------------------|-----------------------------|-----------------------|-----------|----------------------|------|-------------|-----------------|--|
| Untitled spreadsheet         File Edit View Insert Format Data Tools       Add-ons Help         Image add-ons       Image add-ons       Image add-ons       Image add-ons       Image add-ons         fr       Image add-ons       Image add-ons       Image add-ons       Image add-ons       Image add-ons       Image add-ons         g       Image add-ons       Image add-ons       Image add                                                                                                    | ← -                          | ) C 🖬 📔                          | https://docs.g              | oogle.com             | /spreadsh | eets/d/1H0700Y6w8    | BpN2 | GWJRN       | NurX-viU5B07Nft |  |
| Image: second second secon | ⊞                            | <i>Untitled s</i> µ<br>File Edit | preadsheet<br>View Insert I | <sup>-</sup> ormat Da | ta Tools  | Add-ons Help         |      |             |                 |  |
| fxg(man) for SheetsFG1ABC $F$ G1C $G \in add-ons$ $Manuer add-ons$ Manuer add-onsFG2CC $Manuer add-ons$ Manuer add-onsManuer add-ons                                                                                                    | 🖶 🗠 🗢 🚏 💲 % .oog 123 - Arial |                                  |                             |                       |           | Flubaroo             | ►    | A - B - B - |                 |  |
| A     B     C $f$ G       1 $\Box$ $Get add-ons$ $Marage add-ons$ $Marage add-ons$                                                                                                    | f <sub>x</sub>               |                                  |                             | -                     |           | g(Math) for Sheets   | ►    | _           | -               |  |
| 1     1     1     1     1     1     1     1     1     1     1     1     1     1     1     1     1     1     1     1     1     1     1     1     1     1     1     1     1     1     1     1     1     1     1     1     1     1     1     1     1     1     1     1     1     1     1     1     1     1     1     1     1     1     1     1     1     1     1     1     1     1     1     1     1     1     1     1     1     1     1     1     1     1     1     1     1     1     1     1     1     1     1     1     1     1     1     1     1     1     1     1     1     1     1     1     1     1     1     1     1     1     1     1     1     1     1     1     1     1     1     1     1     1     1     1     1     1     1     1     1     1     1     1     1     1     1     1     1     1     1     1     1     1     1     1 <td>4</td> <td>A</td> <td>В</td> <td>C</td> <td></td> <td>Get add_ons</td> <td></td> <td>F</td> <td>G</td>                                                                                                    | 4                            | A                                | В                           | C                     |           | Get add_ons          |      | F           | G               |  |
| Manage add-ons       Manage add-ons       Manag                                                                                                    | 2                            |                                  | -                           |                       |           |                      |      |             |                 |  |
| 4            5            6            7            9            10            11            12            13            14            15            16            18                                                                                                    | 3                            |                                  |                             |                       |           | Manage add-ons       |      |             |                 |  |
| 5                                                                                                    | 4                            |                                  |                             |                       |           |                      |      |             |                 |  |
| 6                                                                                                    | 5                            |                                  |                             |                       |           |                      |      |             |                 |  |
| 7     8     9     9     9     9     9     9     9     9     9     9     9     9     9     9     9     9     9     9     9     9     9     9     9     9     9     9     9     9     9     9     9     9     9     9     9     9     9     9     9     9     9     9     9     9     9     9     9     9     9     9     9     9     9     9     9     9     9     9     9     9     9     9     9     9     9     9     9     9     9     9     9     9     9     9     9     9     9     9     9     9     9     9     9     9     9     9     9     9     9     9     9     9     9     9     9     9     9     9     9     9     9     9     9     9     9     9     9     9     9     9     9     9     9     9     9     9     9     9     9     9     9     9     9     9     9     9     9     9     9     9     9     9     9     9 <td>6</td> <td></td> <td></td> <td></td> <td></td> <td></td> <td></td> <td></td> <td></td>                                                                                                    | 6                            |                                  |                             |                       |           |                      |      |             |                 |  |
| 8     9                                                                                                    | 7                            |                                  |                             |                       |           |                      |      |             |                 |  |
| 9     9       10     9       11     9       12     9       13     9       14     10       15     10       16     10       17     10       18     10       19     10                                                                                                    | 8                            |                                  |                             |                       |           |                      |      |             |                 |  |
| 10     10       11     10       12     10       13     10       14     10       15     10       16     11       17     11       18     11       19     11                                                                                                    | 9                            |                                  |                             |                       |           |                      |      |             |                 |  |
| 11     12       12     13       13     14       14     15       15     16       17     18       19     10                                                                                                    | 10                           |                                  |                             |                       |           |                      |      |             |                 |  |
| 12     12       13     13       14     14       15     14       16     14       17     18       18     14       19     14                                                                                                    | 12                           |                                  |                             |                       |           |                      |      |             |                 |  |
| 14<br>15<br>16<br>17<br>18<br>19                                                                                                    | 13                           |                                  |                             |                       |           |                      |      |             |                 |  |
| 15 16 17 17 18 19 19 19 19 19 19 19 19 19 19 19 19 19                                                                                                    | 14                           |                                  |                             |                       |           |                      |      |             |                 |  |
| 16 17 18 19 19 19 19 19 19 19 19 19 19 19 19 19                                                                                                    | 15                           |                                  |                             |                       |           |                      |      |             |                 |  |
| 17<br>18<br>19                                                                                                    | 16                           |                                  |                             |                       |           |                      |      |             |                 |  |
| 18 19                                                                                                    | 17                           |                                  |                             |                       |           |                      |      |             |                 |  |
| 19                                                                                                    | 18                           |                                  |                             |                       |           |                      |      |             |                 |  |
|                                                                                                    | 19                           |                                  |                             |                       |           |                      |      |             |                 |  |

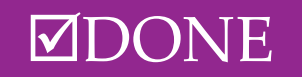